# Konfiguration des Content-Filters auf den VPN-Routern der Serien RV320 und RV325

## Ziel

Eine Domäne ist ein Subnetz, das aus Clients und Servern besteht. Ein Domänenname ist eine Zeichenfolge aus Zeichen, die zum Bezeichnen einer Domäne verwendet wird. Der Content-Filter kann verwendet werden, um Benutzern zu bestimmten Zeiten den Zugriff auf Inhalte zu verweigern oder zu gestatten. Inhalte können basierend auf einem Domänennamen oder einer Website anhand bestimmter Schlüsselwörter aus einer Domäne blockiert werden. Inhalte können aus einer Domäne basierend auf einem Domänennamen zugelassen werden.

In diesem Artikel wird die Konfiguration des Inhaltsfilters für die RV32x VPN Router-Serie erläutert.

### Anwendbare Geräte

·RV320 Dual-WAN VPN-Router · RV325 Gigabit Dual-WAN VPN-Router

## Softwareversion

·v1.1.0.09

### Blockieren verbotener Domänen

Schritt 1: Melden Sie sich beim Webkonfigurationsprogramm an, und wählen Sie **Firewall > Content Filter (Firewall > Inhaltsfilter)**. Die Seite *Content-Filter* wird geöffnet:

| Content Filter                                     |                            |
|----------------------------------------------------|----------------------------|
| Block Forbidden Domains                            |                            |
| O Accept Allowed Domains                           |                            |
| Forbidden Domains: 🔲 Enable                        |                            |
| Forbidden Domains Table                            | Items0-0 of 0 5 💌 per page |
| Domain Name                                        |                            |
| 0 results found!                                   |                            |
| Add Edit Delete                                    | Page 1 of 1 🕨 🗎            |
| Website Blocking by Keywords: Enable               | items0-0 of 0 5            |
| Keyword                                            |                            |
| 0 results found!                                   |                            |
| Add Edit Delete                                    | A Page 1 of 1 🕨 🕨          |
| Scheduling                                         |                            |
| Time: Always 💌                                     |                            |
| From: 00:01 (hh:mm)                                |                            |
| To: 23:59 (hh:mm)                                  |                            |
| Effective on: Everyday Sun Mon Tue Wed Thu Fri Sat |                            |
| Save Cancel                                        |                            |

Schritt 2: Klicken Sie auf das Optionsfeld **Verbotene Domänen blockieren**, um bestimmte Domänen und Websites mit definierten Schlüsselwörtern zu verweigern.

#### Verwalten von verbotenen Domänen

Schritt 1: Aktivieren Sie Aktivieren im Feld *Verbotene* Domänen, um Inhalte aus den angegebenen Domänen abzulehnen.

| Forbidden Domains: I Enable |                             |
|-----------------------------|-----------------------------|
| Forbidden Domains Table     | Items 0-0 of 0 5 → per page |
| Domain Name                 |                             |
| 0 results found!            |                             |
| Add Edit Delete             | M 🛃 Page 1 🗸 of 1 🕨 🖿       |

Schritt 2 Klicken Sie in der Tabelle Verbotene Domänen auf **Hinzufügen**, um eine neue verbotene Domäne hinzuzufügen.

| Forbidden Domains: I Enable |                             |
|-----------------------------|-----------------------------|
| Forbidden Domains Table     | Items 0-0 of 0 5 🔶 per page |
| Domain Name                 |                             |
| domain.name                 |                             |
| Add Edit Delete             | 🕍 < Page 1 🗸 of 1 📄 📄       |

Schritt 3: Geben Sie im Feld *Domänenname* den Domänennamen ein, unter dem Sie Inhalte blockieren möchten.

Schritt 4: Klicken Sie auf **Speichern**. Der Domänenname wird der Tabelle für verbotene Domänen hinzugefügt.

| Forbidden Domains: I Enable |                             |
|-----------------------------|-----------------------------|
| Forbidden Domains Table     | ltems 1-1 of 1 5 👻 per page |
| Domain Name                 |                             |
| 🔽 domain.name               |                             |
| Add Edit Delete             | 🙀 🛃 Page 1 🖵 of 1 🕟 📦       |

Schritt 5: (Optional) Um einen verbotenen Domäneneintrag zu bearbeiten, aktivieren Sie das Kontrollkästchen des Eintrags, den Sie bearbeiten möchten. Klicken Sie auf **Bearbeiten**, bearbeiten Sie den Domänennamen im Feld *Domänenname*, und klicken Sie auf **Speichern**.

Schritt 6: (Optional) Um einen verbotenen Domäneneintrag zu löschen, aktivieren Sie das Kontrollkästchen des Eintrags, den Sie löschen möchten, und klicken Sie auf **Löschen** und dann auf **Speichern**.

#### Website-Blockierung verwalten

| Website Blocking by Keywords<br>Table | Items 0-0 of 0 5 → per page |
|---------------------------------------|-----------------------------|
| Keyword                               |                             |
| 0 results found!                      |                             |
| Add Edit Delete                       | Page 1 🗸 of 1 🕨             |

Schritt 1: Aktivieren Sie im Feld **Aktivieren** im Feld *Website-Blockierung nach Schlüsselwörtern*, um Inhalte von Websites anhand festgelegter Schlüsselwörter abzulehnen. Wenn das Schlüsselwort in der Adresse der Website auftritt, wird die Website blockiert.

Schritt 2: Klicken Sie in der Tabelle "Website-Blockierung durch Schlüsselwörter" auf **Hinzufügen**, um eine Website zu blockieren.

| Website Blocking by Keywords: 🗹 Enable |                             |
|----------------------------------------|-----------------------------|
| Website Blocking by Keywords<br>Table  | Items 0-0 of 0 5 → per page |
| Keyword                                |                             |
| keyword                                |                             |
| Add Edit Delete                        | 🖂 🗹 Page 1 🗸 of 1 🕨 💌       |

Schritt 3: Geben Sie ein Wort in das Feld *Stichwort ein*. Der Router verweigert Inhalte von Websites, die dieses Schlüsselwort enthalten.

Schritt 4: Klicken Sie auf **Speichern**. Das Schlüsselwort wird der Website-Blockierung durch Schlüsselwörter Tabelle hinzugefügt.

| Website Blocking by Keywords: 🔽 Enable |                             |
|----------------------------------------|-----------------------------|
| Website Blocking by Keywords<br>Table  | Items 1-1 of 1 5 → per page |
| Keyword                                |                             |
| ✓ keyword                              |                             |
| Add Edit Delete                        | 🙀 🚽 Page 1 🗸 of 1 🕨 🖿       |

Schritt 5: (Optional) Um einen Eintrag zur Websiteblockierung zu bearbeiten, aktivieren Sie das Kontrollkästchen des Eintrags, den Sie bearbeiten möchten. Klicken Sie auf **Bearbeiten**,

bearbeiten Sie das Schlüsselwort der Website im Feld *Schlüsselwort*, und klicken Sie auf **Speichern**.

Schritt 6: (Optional) Um einen Eintrag zur Website-Blockierung zu löschen, aktivieren Sie das Kontrollkästchen des Eintrags, den Sie löschen möchten, und klicken Sie auf **Löschen** und dann auf **Speichern**.

#### Planung

| Scheduling<br>Time: | Interval 👻 |                                         |
|---------------------|------------|-----------------------------------------|
| From:               | 08:00      | (hh:mm)                                 |
| To:                 | 17:00      | (hh:mm)                                 |
| Effective on:       | Everyday   | Sun 🗹 Mon 🖉 Tue 🖉 Wed 🖉 Thu 🖉 Fri 🗖 Sat |

Schritt 1: Wählen Sie aus der Dropdown-Liste *Time (Zeit)* eine Zeit aus, zu der die verbotenen Domäneneinschränkungen in Kraft sein sollen.

·Immer - Die Einschränkung ist immer gültig.

·Intervall - Die Einschränkung wird basierend auf der festgelegten Zeit wirksam.

Schritt 2: Wenn das Feld *Time* auf Interval (Intervall) festgelegt ist, konfigurieren Sie die folgenden Felder, um die Zeit festzulegen, zu der die verbotene Domänenbeschränkung in Kraft ist.

·Von - Die Startzeit der Einschränkung im Format HH:MM.

·To - Die Endzeit der Einschränkung im Format HH:MM.

Schritt 3: Aktivieren Sie im Feld *Effect On* die Kontrollkästchen der Tage, für die die Einschränkung gilt.

Schritt 4: Klicken Sie auf Speichern. Der Content-Filter-Zeitplan wird konfiguriert.

### Zulässige Domänen akzeptieren

Schritt 1: Melden Sie sich beim Router-Konfigurationsprogramm an, und wählen Sie **Firewall** > **Content Filter (Firewall > Inhaltsfilter)**. Die Seite *Content-Filter* wird geöffnet:

| Content Fi                                      | ilter                              |                             |                    |          |
|-------------------------------------------------|------------------------------------|-----------------------------|--------------------|----------|
| <ul> <li>Block For</li> <li>Accept A</li> </ul> | rbidden Domains<br>Allowed Domains |                             |                    |          |
| Allowed Dom                                     | nains: 🔲 Enable                    |                             |                    |          |
| Allowed D                                       | omains Table                       |                             | Items 0-0 of 0 5 👻 | per page |
| Domai                                           | in Name                            |                             |                    |          |
| 0 results fo                                    | ound!                              |                             |                    |          |
| Add                                             | Edit Delete                        |                             | Page 1 - of        | 1        |
| Scheduling                                      |                                    |                             |                    |          |
| Time:                                           | Always 🗸                           |                             |                    |          |
| From:                                           | 00:01                              | (hh:mm)                     |                    |          |
| To:                                             | 23:59                              | (hh:mm)                     |                    |          |
| Effective on:                                   | Everyday                           | Sun Mon Tue Wed Thu Fri Sat |                    |          |
| Save                                            | Cancel                             |                             |                    |          |

Schritt 2: Klicken Sie auf das Optionsfeld **Zulässige Domänen akzeptieren**, um bestimmte Domänen zuzulassen.

#### Zugelassene Domäne verwalten

| Allowed Domains: 🗹 Enable |                             |
|---------------------------|-----------------------------|
| Allowed Domains Table     | Items 0-0 of 0 5 → per page |
| Domain Name               |                             |
| 0 results found!          |                             |
| Add Edit Delete           | 🙀 🛃 Page 1 🚽 of 1 🔛 🔛       |

Schritt 1: Aktivieren Sie **Aktivieren** im Feld *Zugelassene Domänen*, um Inhalte aus den angegebenen Domänen zuzulassen.

Schritt 2: Klicken Sie in der Tabelle Zugelassene Domänen auf **Hinzufügen**, um eine neue zulässige Domäne hinzuzufügen.

| Allowed Domains: 🗹 Enable |                             |
|---------------------------|-----------------------------|
| Allowed Domains Table     | Items 0-0 of 0 5 👻 per page |
| Domain Name               |                             |
| domain.name               |                             |
| Add Edit Delete           | Page 1 🗸 of 1 🕨 🌬           |

Schritt 3: Geben Sie im Feld *Domänenname* den Domänennamen ein, von dem aus Sie den Inhalt zulassen möchten.

Schritt 4: Klicken Sie auf **Speichern**. Der Domänenname wird der Tabelle Zugelassene Domänen hinzugefügt.

| Allowed Domains: 💟 Enable |                             |
|---------------------------|-----------------------------|
| Allowed Domains Table     | Items 1-1 of 1 5 👻 per page |
| Domain Name               |                             |
| 🔽 domain.name             |                             |
| Add Edit Delete           | Page 1 🗸 of 1 🕨 🔛           |

Schritt 5: (Optional) Um einen zulässigen Domäneneintrag zu bearbeiten, aktivieren Sie das Kontrollkästchen des Eintrags, den Sie bearbeiten möchten. Klicken Sie auf **Bearbeiten**, bearbeiten Sie den Domänennamen im Feld *Domänenname*, und klicken Sie auf **Speichern**.

Schritt 6: (Optional) Um einen zulässigen Domäneneintrag zu löschen, aktivieren Sie das Kontrollkästchen des Eintrags, den Sie löschen möchten, und klicken Sie auf **Löschen** und dann auf **Speichern**.

#### Planung

| Scheduling<br>Time:                                            | Interval 👻 |         |
|----------------------------------------------------------------|------------|---------|
| From:                                                          | 17:00      | (hh:mm) |
| To:                                                            | 08:00      | (hh:mm) |
| Effective on: Everyday Sun 🛛 Mon 🖓 Tue 🖓 Wed 🖓 Thu 🖉 Fri 🗖 Sat |            |         |

Schritt 1: Wählen Sie aus der Dropdown-Liste *Time (Zeit)* eine Zeit aus, bis die zulässigen Domänenregeln in Kraft sind.

·Immer - Die Regeln sind immer gültig.

·Intervall - Die Regeln werden basierend auf der festgelegten Zeit angewendet.

Schritt 2: Wenn das Feld *Uhrzeit* auf "interval" (Intervall) festgelegt ist, konfigurieren Sie die folgenden Felder, um den Zeitpunkt festzulegen, zu dem die zulässigen Domänenregeln in Kraft sind.

·Von - Die Startzeit der Regeln im Format HH:MM.

·To - Die Endzeit der Regeln im Format HH:MM.

Schritt 3: Aktivieren Sie die Kontrollkästchen der Tage, für die die Regeln im Feld *Effect On* gelten.

Schritt 4: Klicken Sie auf Speichern. Der Content-Filter-Zeitplan wird konfiguriert.